# NCB ePOS Application

User Guide 2024

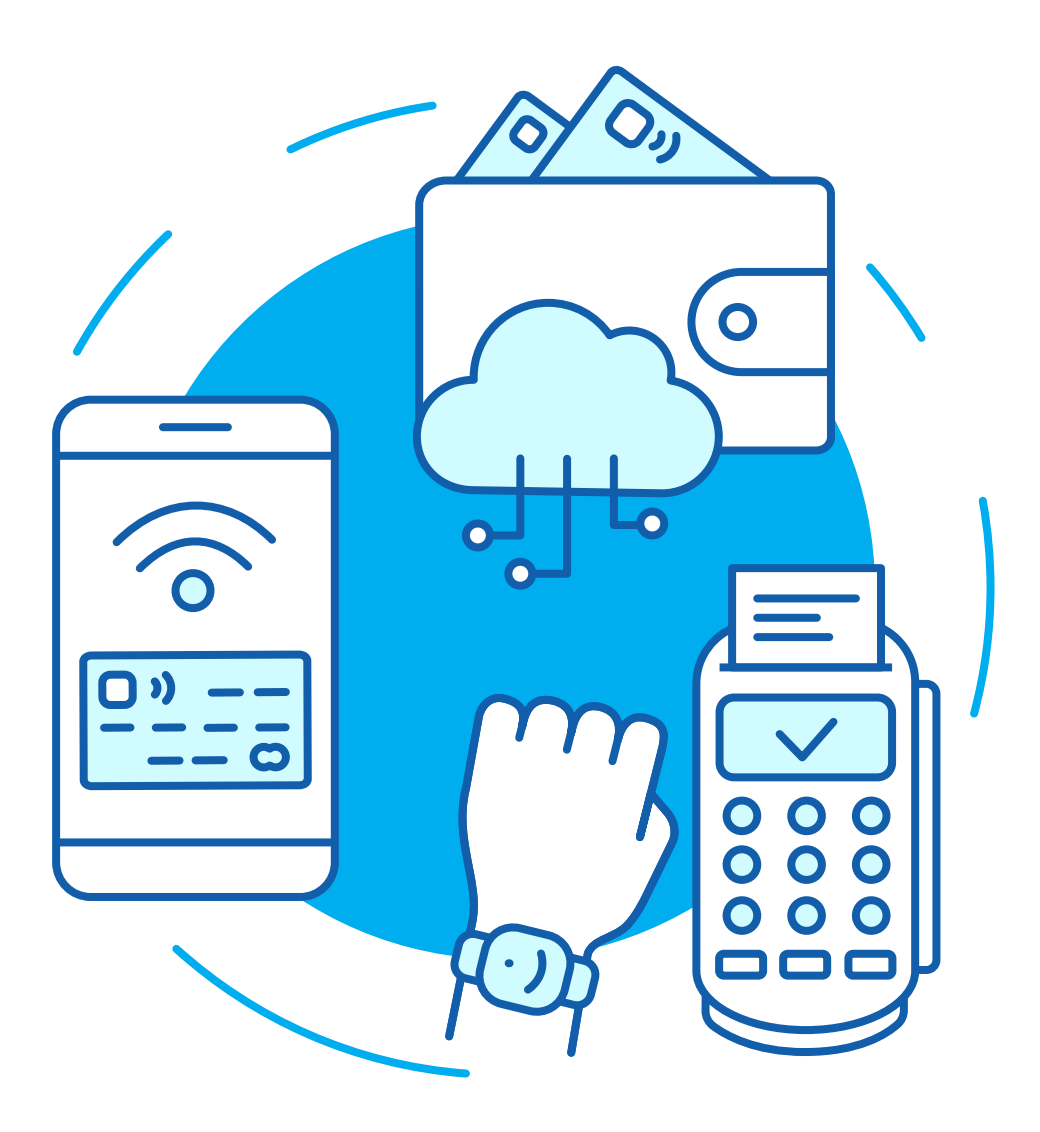

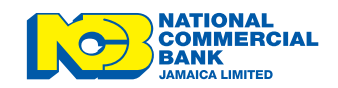

# Introduction

The NCB ePOS is a revolutionary solution that allows businesses to accept payments from contactless cards, mobile wallets and wearables using NFC-enabled devices. Merchants are able to download the app directly from their Play Store in order to use NCB ePOS.

This comprehensive guide is designed to provide you with all the information you need to maximize your experience with our innovative ePOS solution. With the NCB ePOS app, you can effortlessly transform your mobile device (Phone or Tablet) into a powerful payment acceptance tool.

The NCB ePOS Solution offers a range of features tailored to streamline your business operations. Whether you're a micro, small, medium or large sized business, the NCB ePOS app is designed to meet your needs and enhance your business efficiency.

Explore the user guide to discover how this solution can benefit your business and empower you to provide a seamless payment experience to your customers.

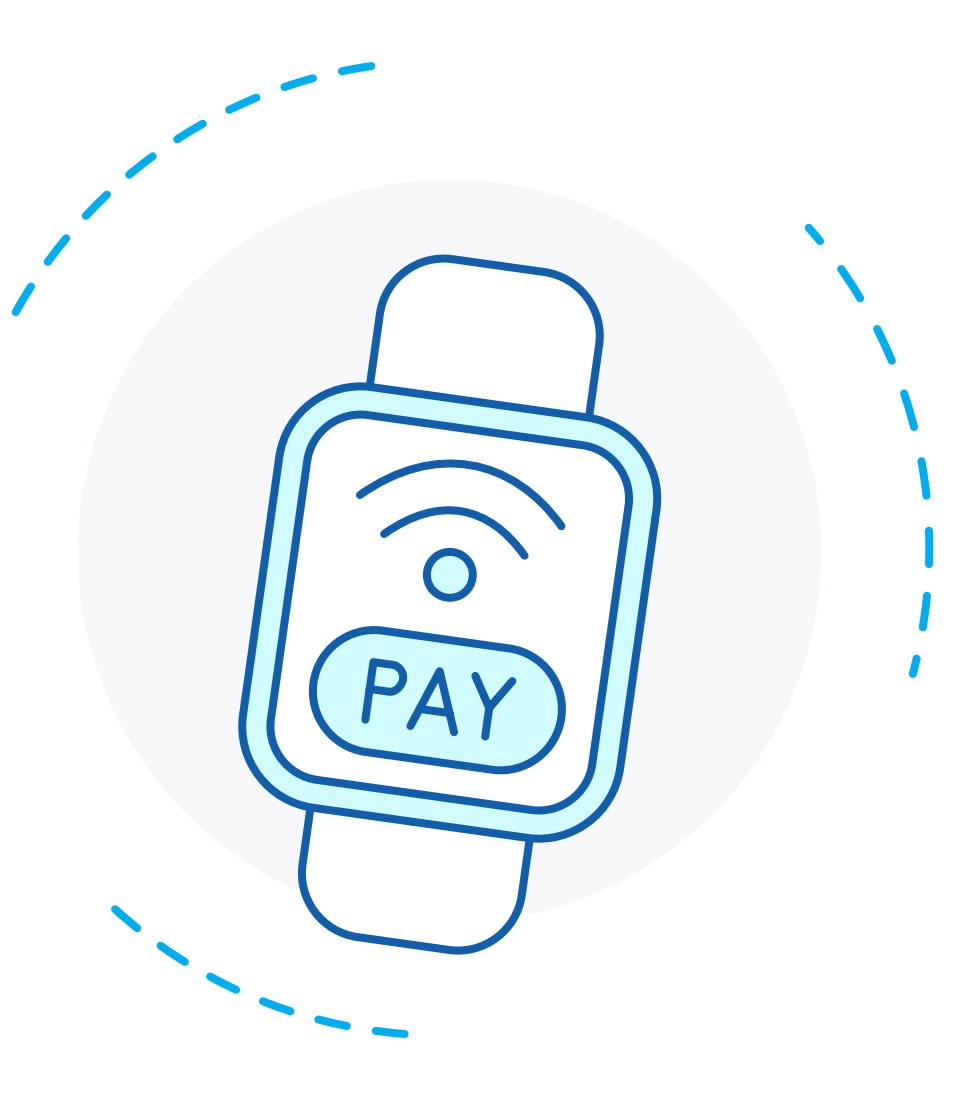

# Table of Content

**Introduction** (2)

## Mobile User Onboarding

Activate Mobile User Account (4)

### **Supported Devices**

Devices (5)

## **NCB ePOS**

Login (6) Payment (7-8) Refund Payment (9-10) Void Payment (11-12) Transaction History (13) Settings (15)

## Contact (16)

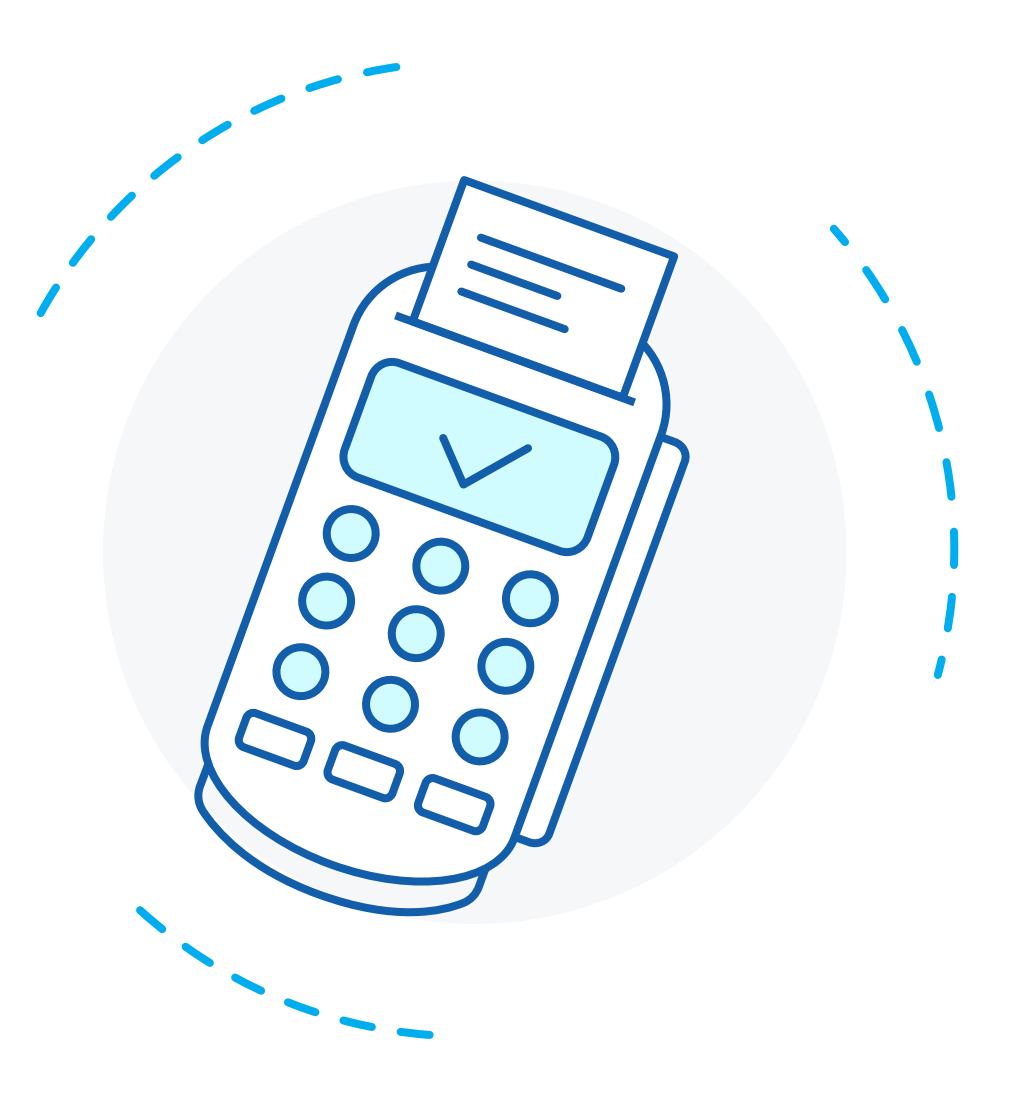

## Activate Your Mobile User Account

#### Activation Email

|                                                                                                    |                          | 12:34 🔍 📶 🛜                        |
|----------------------------------------------------------------------------------------------------|--------------------------|------------------------------------|
| Dear Simone,                                                                                                |                          |                                    |
| 'ou have chosen to opt in to NCB's new payment option I                                                     | NCB ePOS.                | Walaama                            |
| To download the 'NCB ePOS' App from Google Play Store, kindly refer to the Step<br>by Step Guide below      |                          | Please login to continue           |
| Step by Step Guide                                                                                          |                          | User ID                            |
| 1. Open Google Play on your device, using the Play Store app                                                |                          | User PIN                           |
| 2. Search for "NCB ePOS" and select the App.                                                                |                          | For                                |
| 3. Then select 'Install'.                                                                                   |                          | Login                              |
| <ol><li>Once download is complete, select the App from your device ho</li></ol>                             | me screen.               |                                    |
| Once installed, enter the provided User ID and Temporary PIN below:<br>User ID: 888test<br>User PIN: 085568 |                          | Sign Up About Ap                   |
| For enquiries, please reach out to our Merchant Support a                                                   | at                       |                                    |
| Direct Line: 1-876-935-2600<br>Email: ncbinfo@jncb.com<br>Merchant Support Web Chat via jncb.com            |                          | Having problem logging in? Contact |
| Thank you for choosing NCB.                                                                                 |                          |                                    |
| his is a computer generated email. Please do ply.)                                                          |                          |                                    |
|                                                                                                    |                          |                                    |
|                                                                                                    | Email > Password Reset G | Guide                              |

### Follow these steps to activate your Mobile User account.

1. Open the NCB ePOS application

- 2. Insert the User ID and Temporary Pin received from email.
- 3. Once successfully verified, user will be directed to home screen.

# Supported Devices

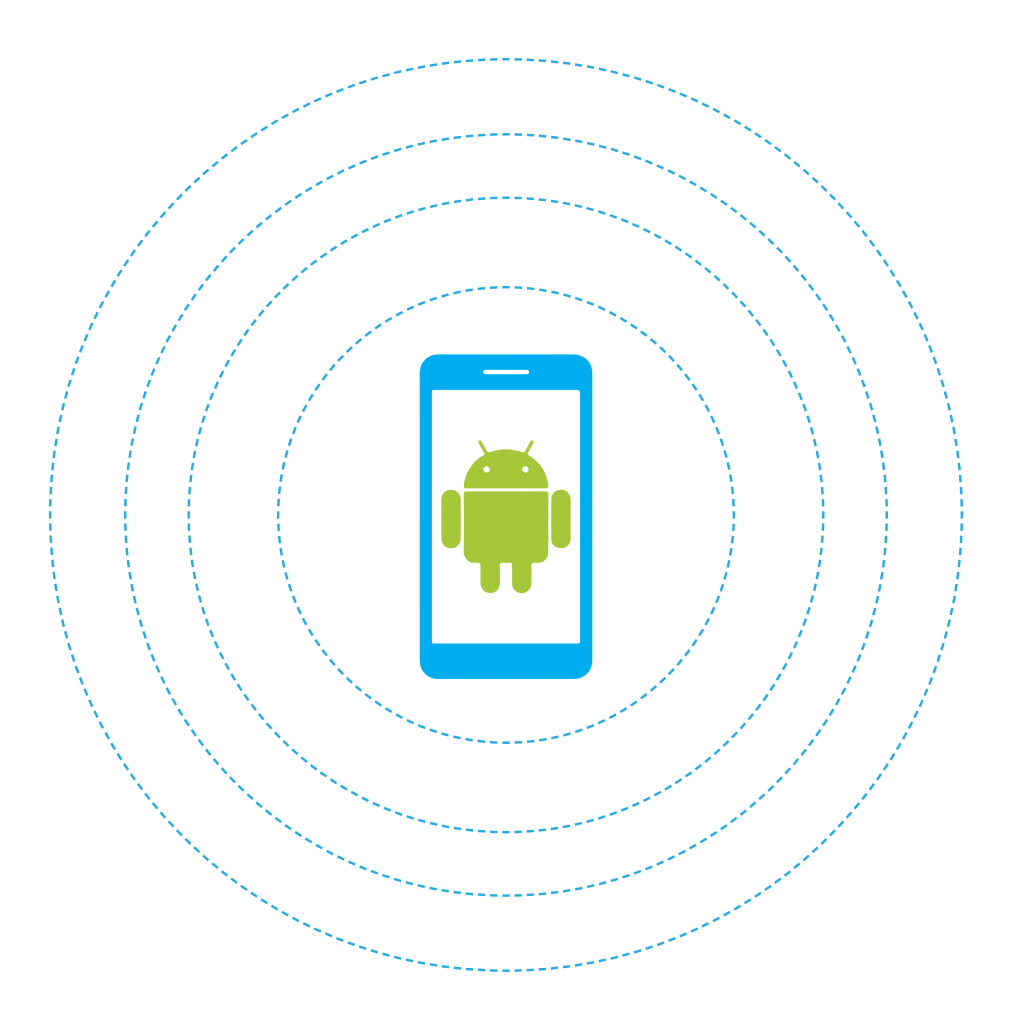

### An Android mobile device (phone or tablet) with:

1. An Operating System of version 10 or

**above.** (Note: The ePOS solution is compatible with Android devices running up to five versions prior to the latest Android OS release.)

- 2. NFC-compatibility
- 3. Data connectivity

## Login

#### 1. Introduction screen

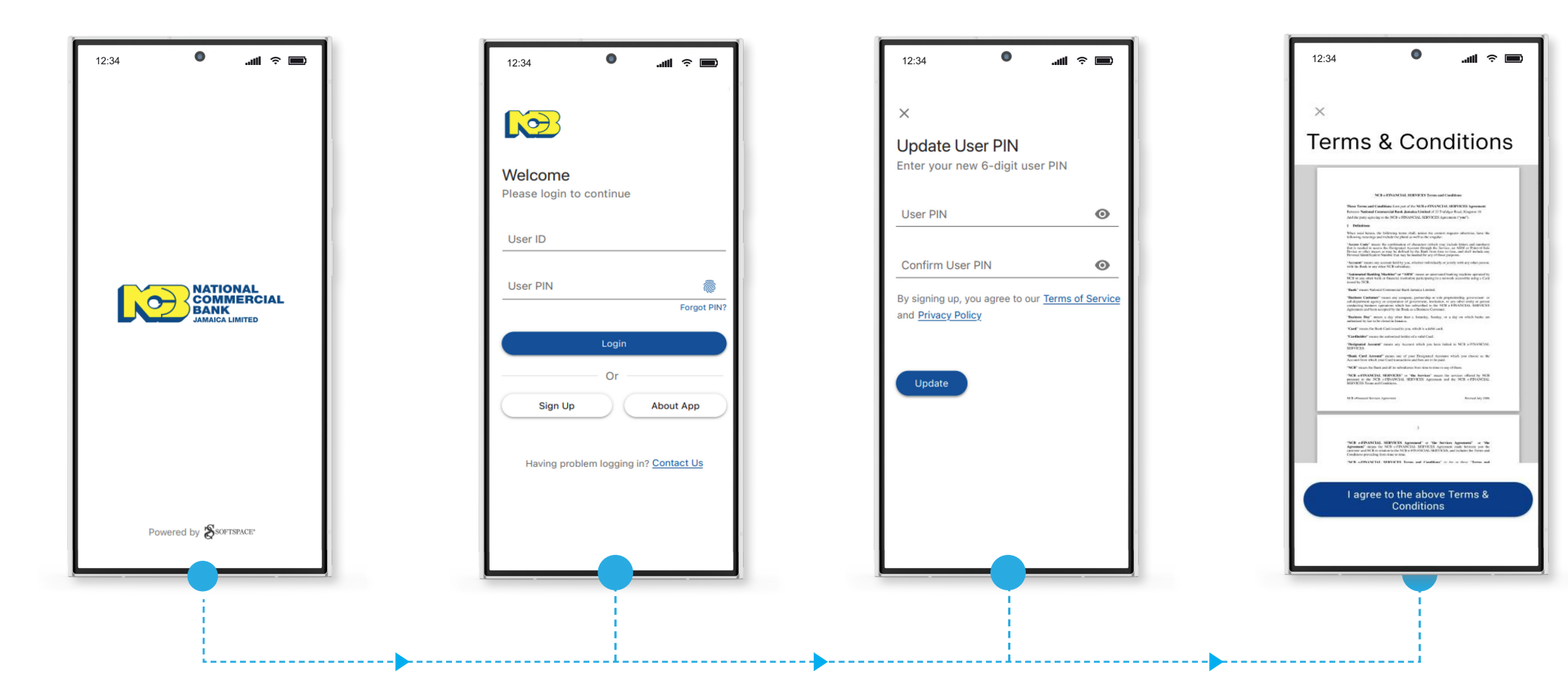

3. Update PIN screen

2. Login screen

#### 4. Terms & Conditions

NCB ePOS User Guide 2024

## How to Process a Sale

1. Select the desired currency Flag and Tap on **"Accept Card Payment"** 

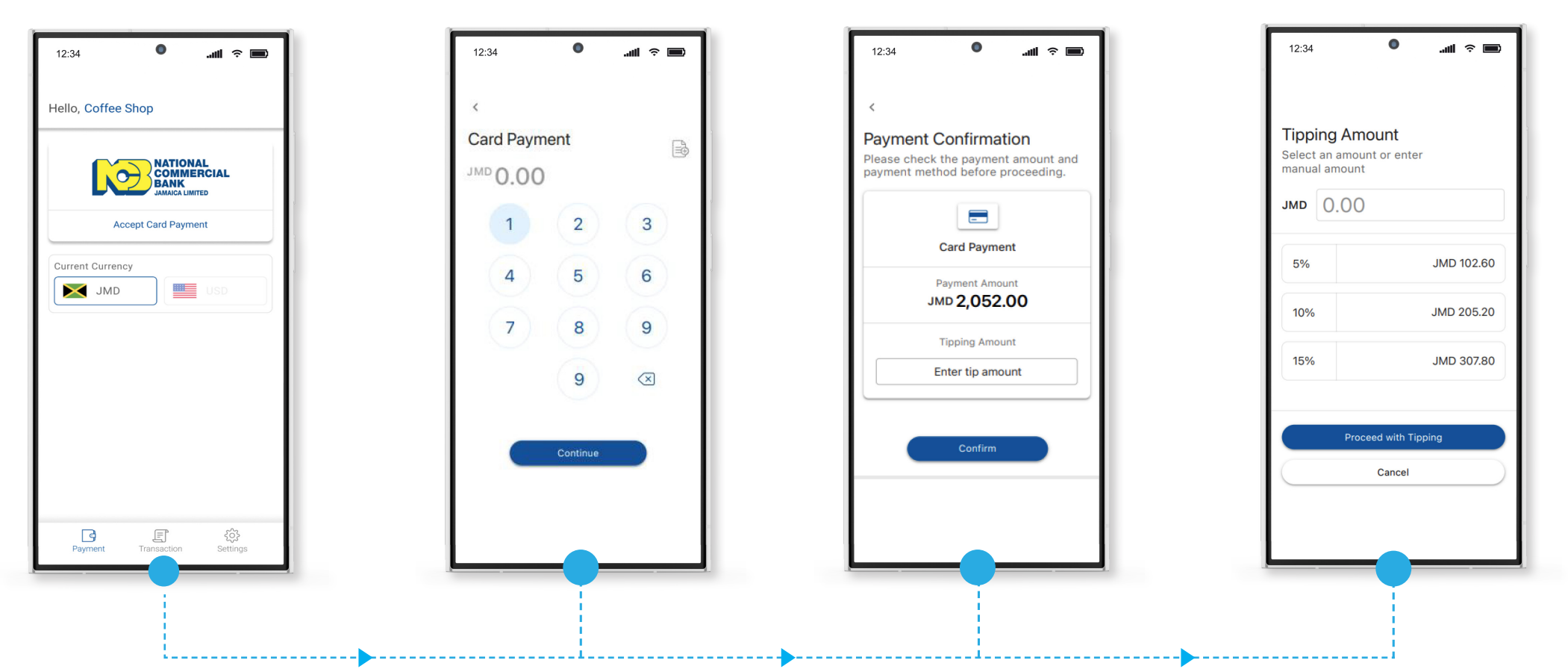

2. Enter Payment Amount and

click on "Continue"

3. Verify the payment amount and then click on "Confirm"

4. Tipping Screen (Optional)

## How to Process a Sale - Cont'd

5. Tap card on Device

0 12:34 .uli 🕆 🔳 Where to tap Tap card on device to pay Payment Amount JMD 2,052.00 VISA Powered by COMMERCIAL

6. Payment Processing

0 12:34 Processing... Payment Amount JMD 2,052.00

\_\_\_\_l

7. Click on "Send Receipt" (Note: If no receipt is required, select "Next Payment")

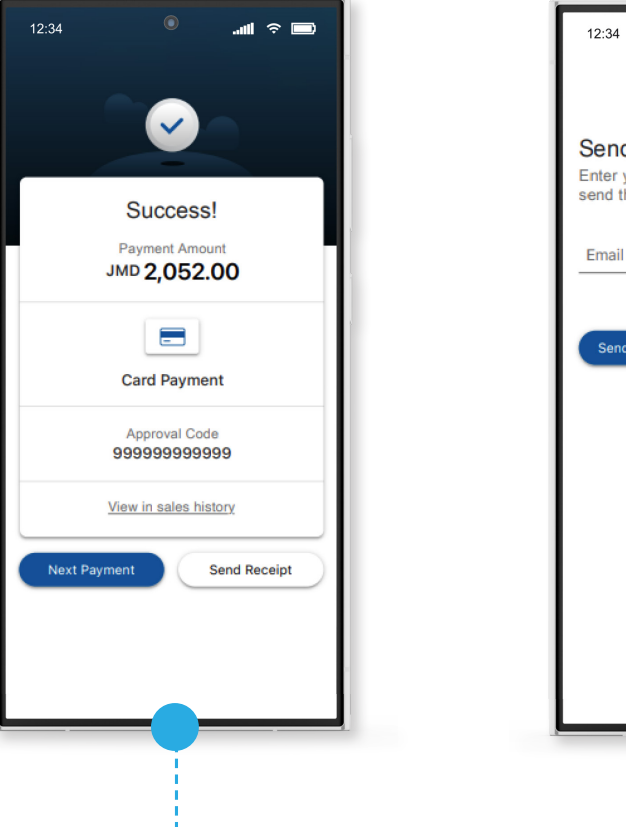

8. Enter Email Address and select "Send Receipt" to deliver sales receipt via Email.

0

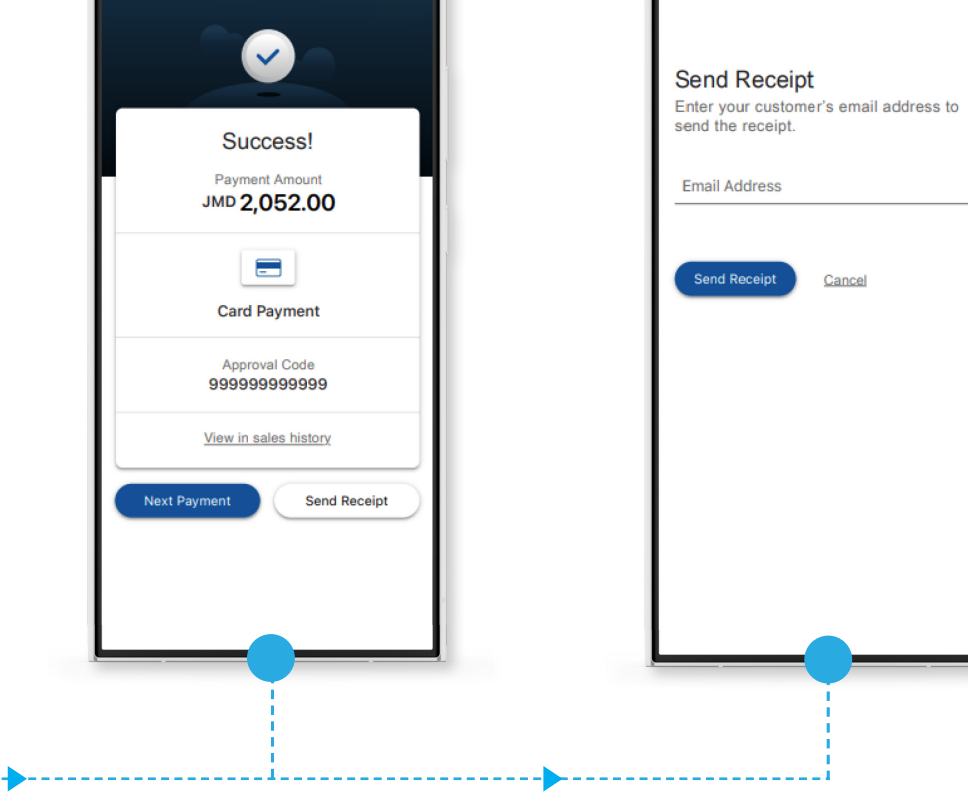

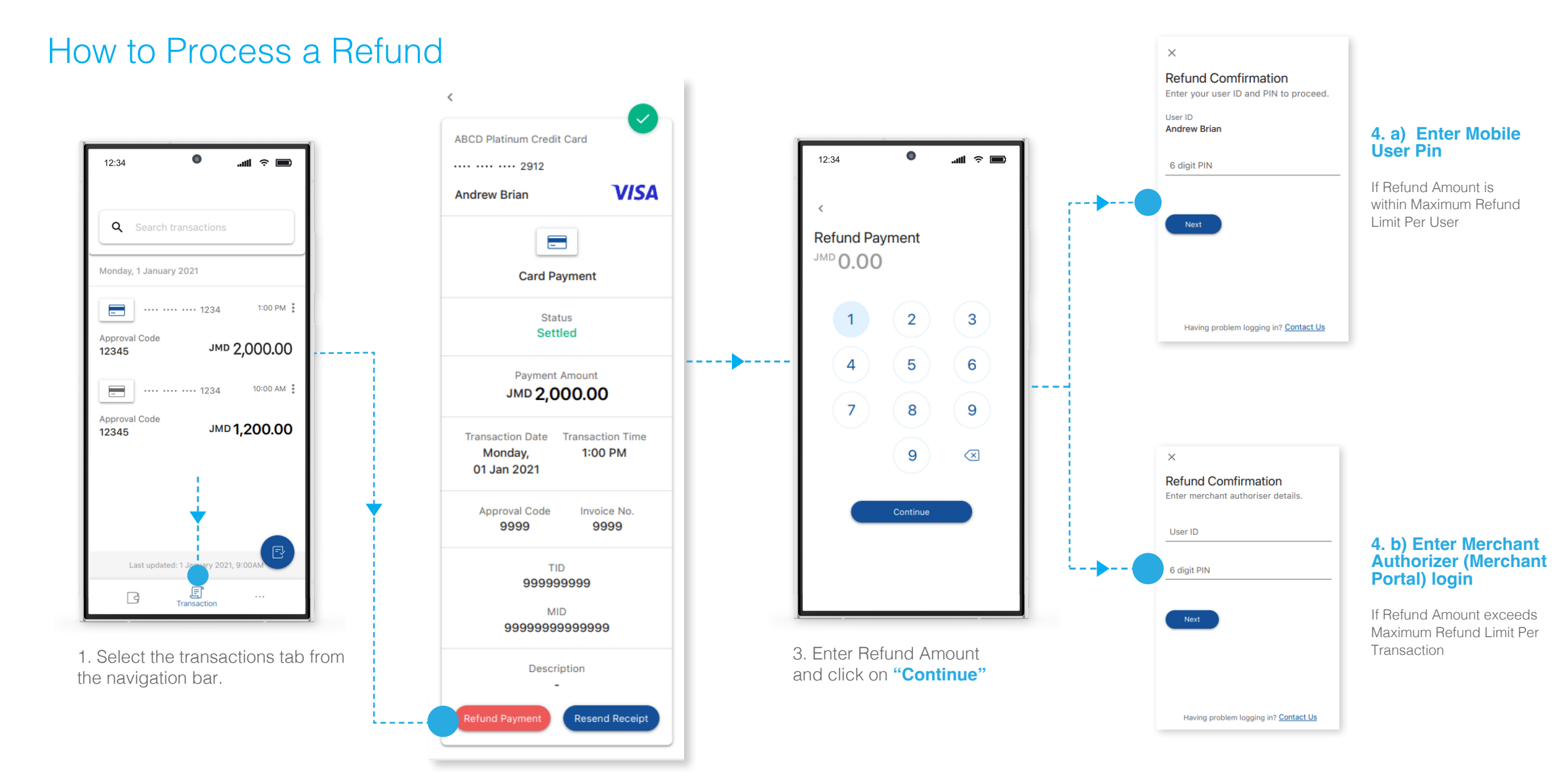

2. Click on "Refund Payment"

## How to Process a Refund – Cont'd

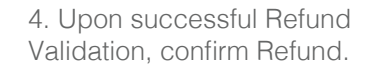

5. Tap Card on Device

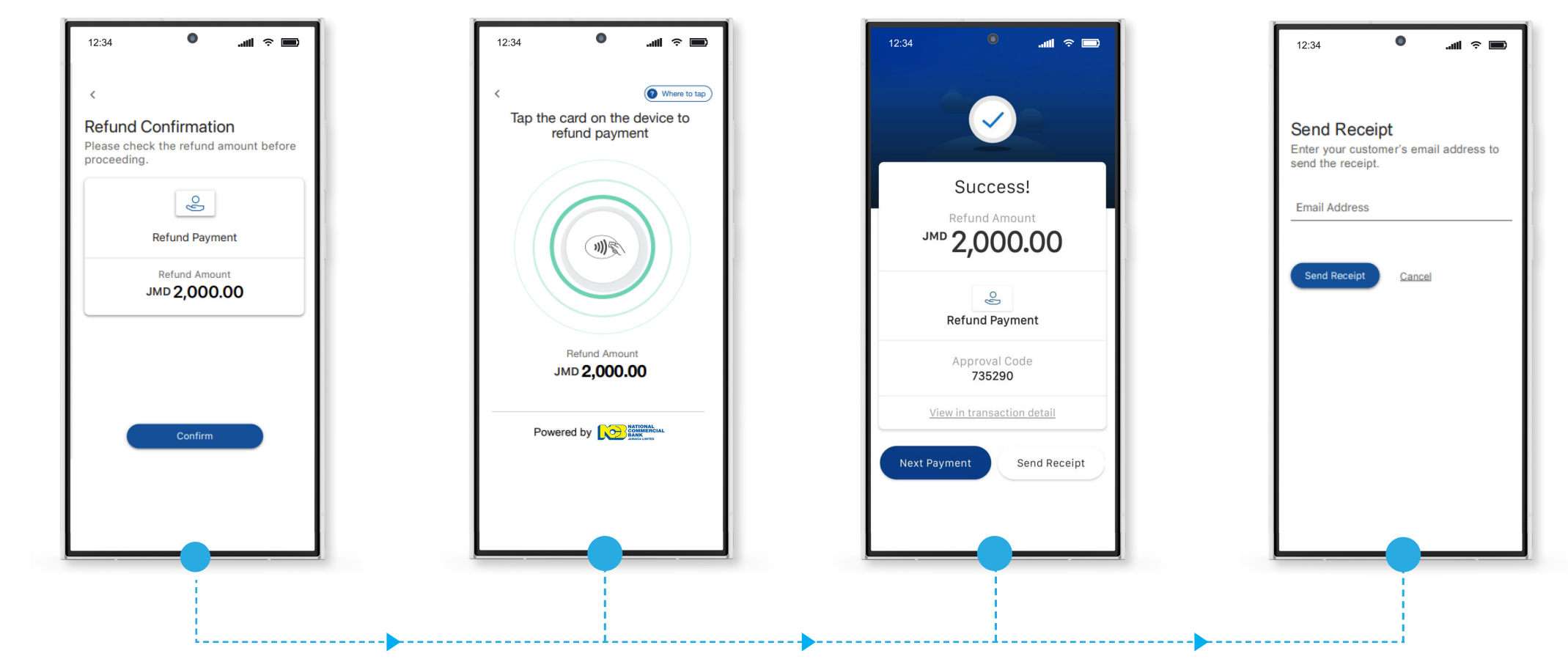

6. Click on "Send Receipt"

7. Enter Email Address and select **"Send Receipt"** to deliver refund receipt via Email.

## How to Void a Payment

1. Select Transactions Tab from the navigation bar to view history and tap/ select the desired transaction to view.

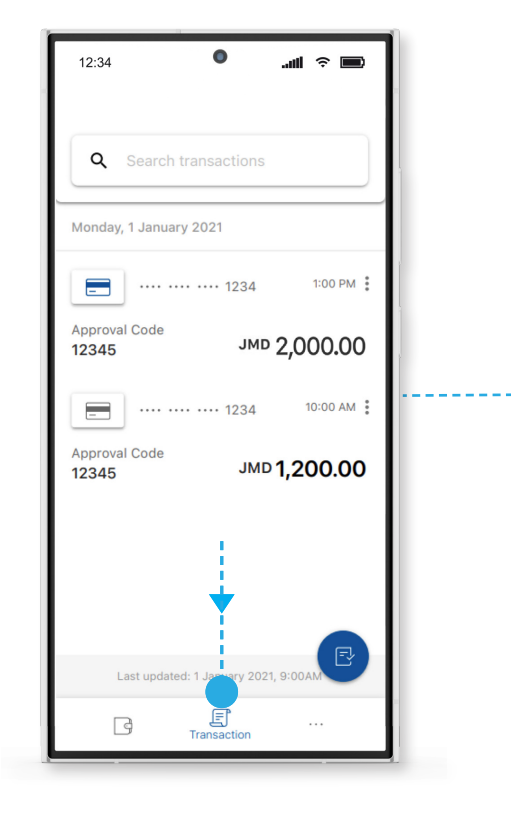

#### 2. Click on "Void Payment"

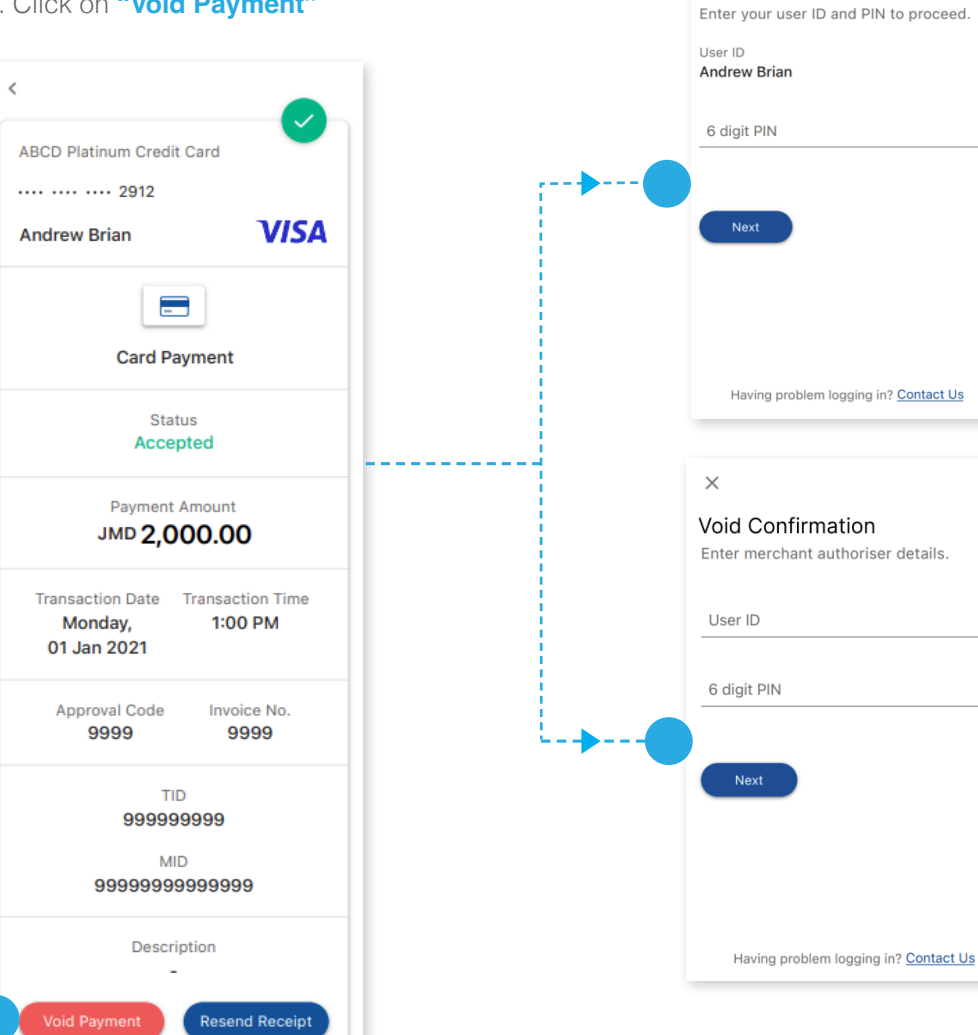

 $\times$ 

Void Confirmation

# 4. a) Mobile User Pin

If Void Amount is within Maximum Refund Limit Per User

#### 4. b) Merchant Authorizer (Merchant Portal) login

If Void Amount exceeds Maximum Refund Limit Per User

## How To Void a Payment – Cont'd

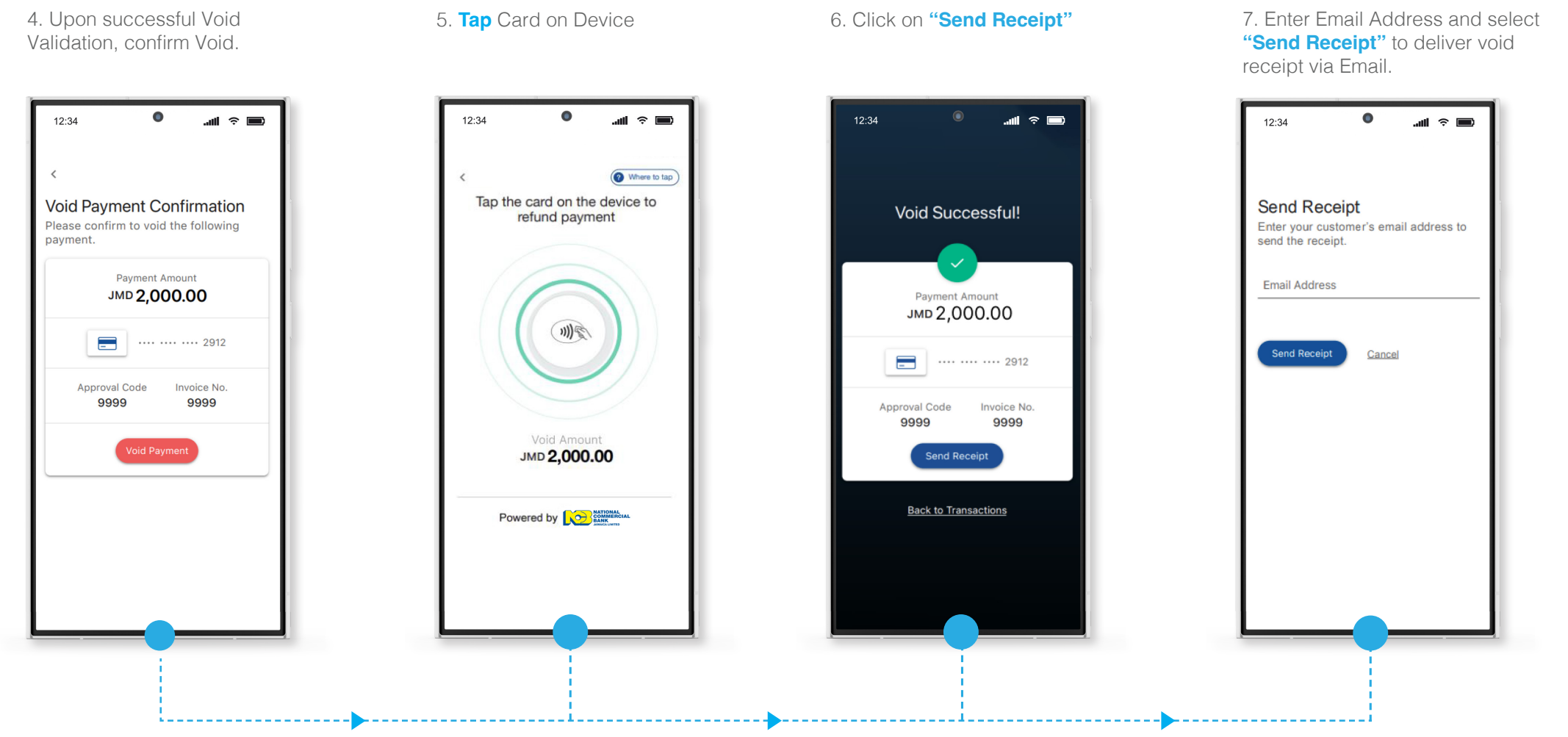

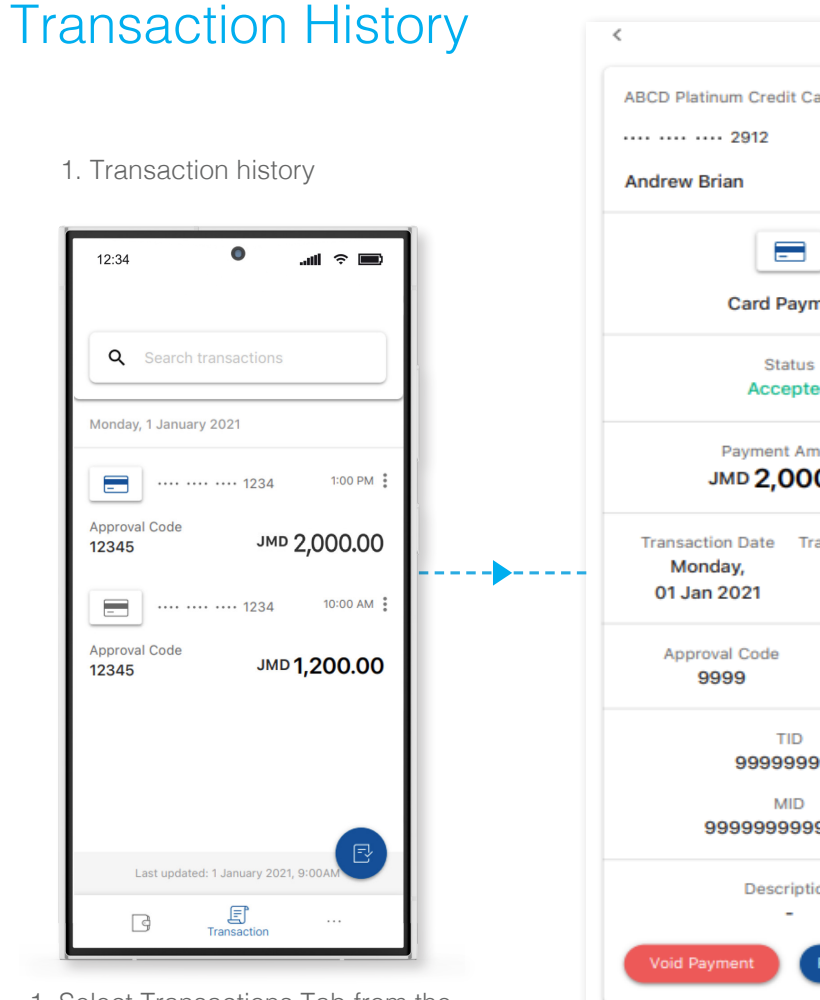

1. Select Transactions Tab from the navigation bar to view history and tap/ select the desired transaction to view.

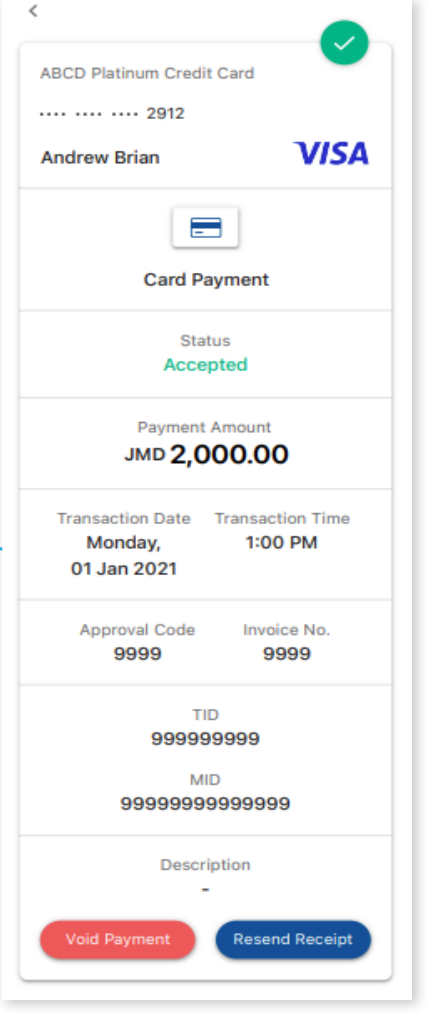

2. Accepted Transaction details

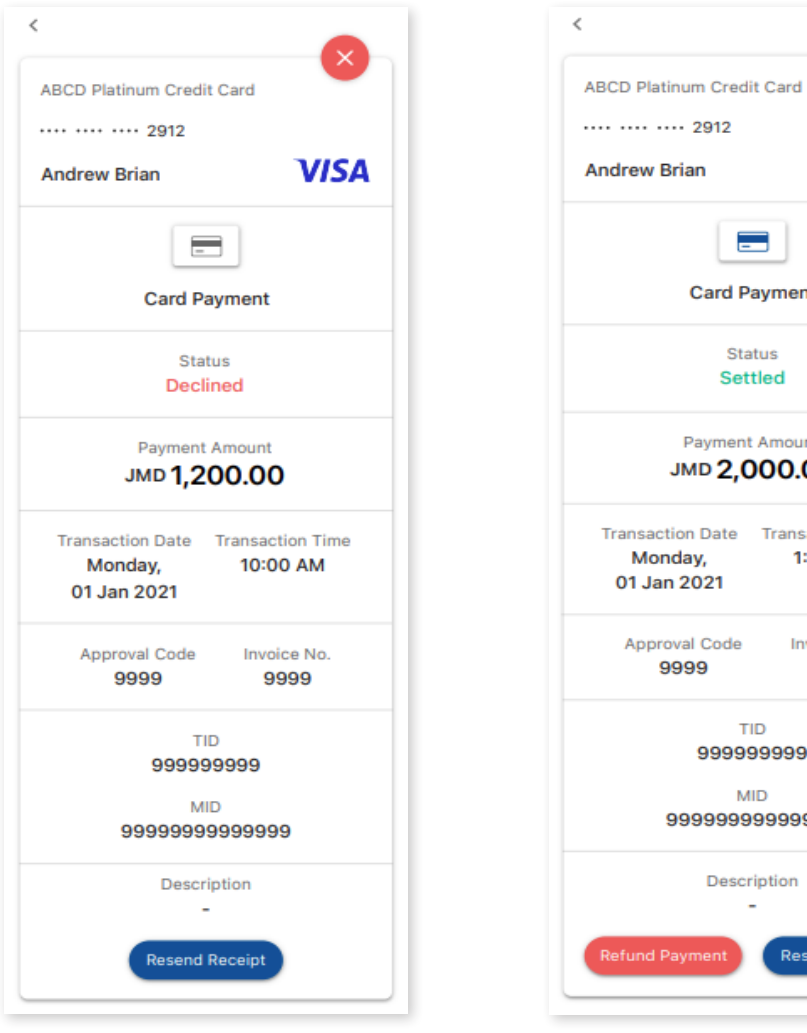

3. Declined Transaction details

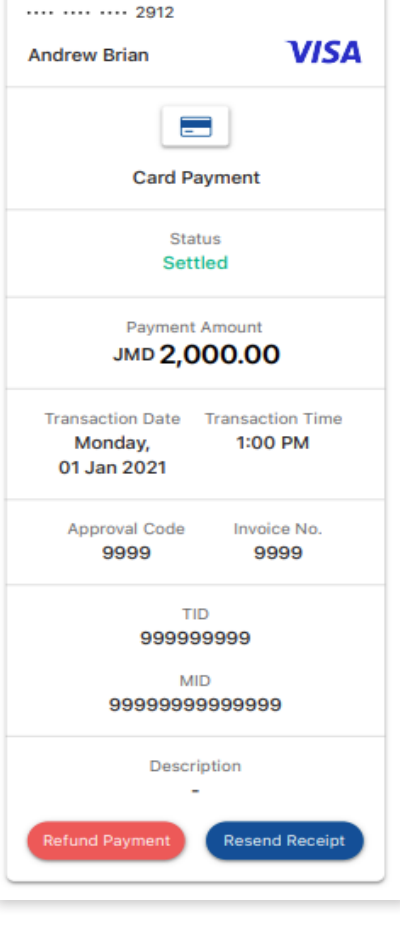

4. Settled Transaction details

## Settings

1. Select Settings/More Tab from the navigation bar to view additional settings and information.

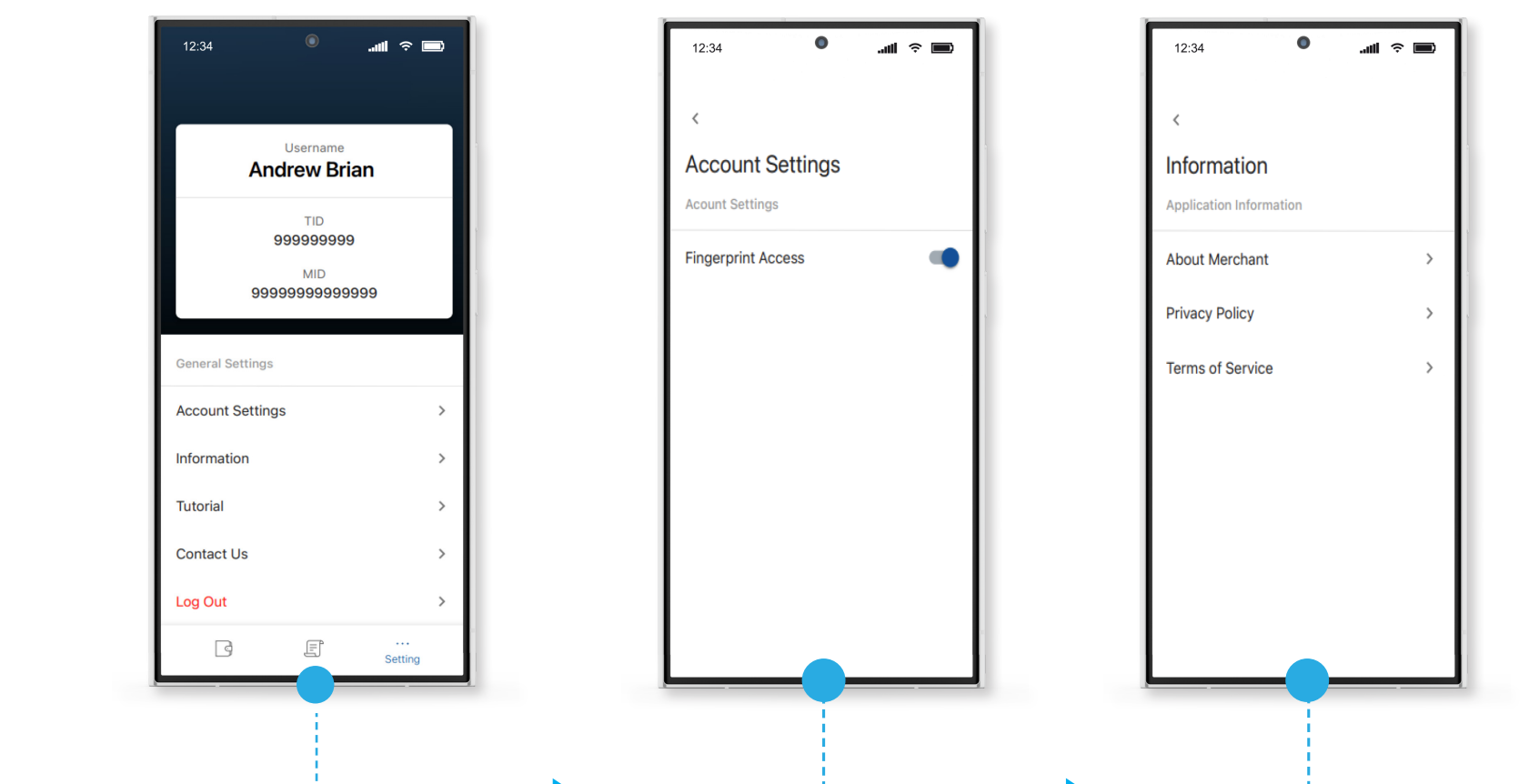

A. Account Settings

B. Information

# Settings – Cont'd

0 0 12:34 ...II 🗢 📼 12:34 ...li 🕆 📼 < Contact Us Tutorial We can be reached between 9:00 am -6:00 pm on weekdays and 9:00 am to 1:00 pm on Saturdays. Posh Merchant Tutorial Home Page > TID 7826546255 Payment > MID 0909000093 Transaction History > Please refer to the TID & MID for your enquiry. Device ID 7fc79121934c9743 Call 1-876-935-2600 <u>ncbinfo@jncb.com</u> incb.com Businesssolutions@jncb.com Version 1 0.0.39 \_\_\_\_\_

D. Contact Us

#### C. Tutorial

# Contact

Your business and customers are important to us. If you have any further questions or concerns, feel free to reach out to us through any of our merchant support channels below:

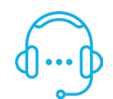

24/7 Merchant Support Direct Line at (876) 935-2600.

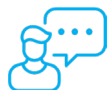

Connect on **jncb.com** via Web Chat for Merchant Services.

Email ncbinfo@jncb.com.

Visit https://www.jncb.com/epos for more details.

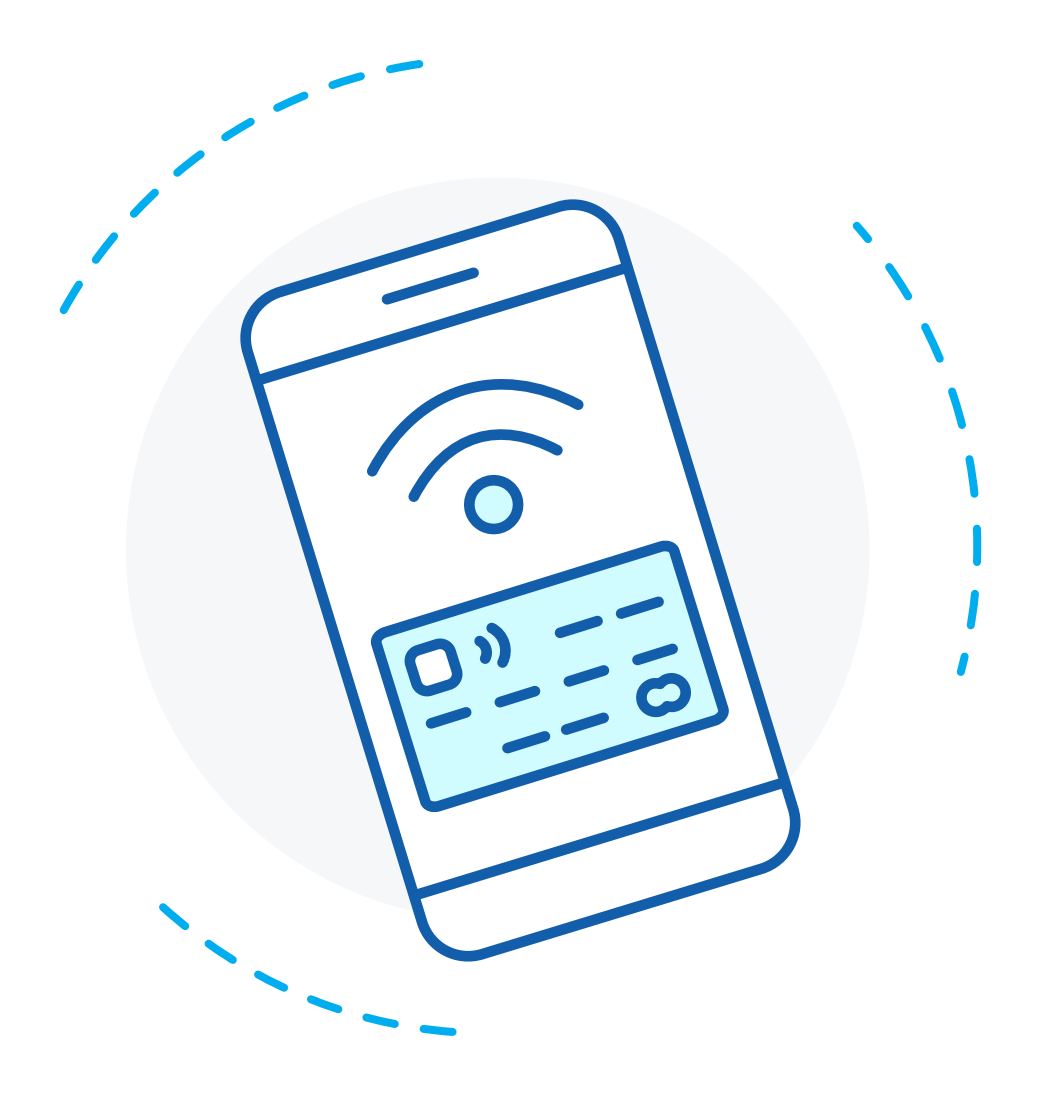